## Quick Guide: Copying Textbooks

## Last update: 24 April 2013

1. After you have logged into your CUNYfirst account, select **HR/Campus Solutions** on the left side Enterprise Menu

| ENTERPRISE MENU                | Ø 🗖 |
|--------------------------------|-----|
| D Self Service                 |     |
| - <u>HR / Campus Solutions</u> |     |
| - Instautuons knowledge base   |     |

- 2. You will get a popup window with more options.
- 3. Click on Self Service
- 4. Click on Faculty Center
- 5. Click on My Textbooks
- 6. Click on the Copy Textbooks button

| My Favorites                                                                                                    | Faculty Center                  | Advisor Center                 | Search                     |                       |
|----------------------------------------------------------------------------------------------------|---------------------------------|--------------------------------|----------------------------|-----------------------|
| CUNY Student Summary View                                                                                             | my schedule class roster grad   | e roster verification of atten | dance rosters my textbooks | Î                     |
| Self Service                                                                                                    | Faculty Center                  | "                              |                            | ·                     |
| <ul> <li>Payroll and Compensation</li> <li>Learning and Development</li> </ul>                                        | my textbooks                    |                                |                            |                       |
| <ul> <li>▷ Recruiting Activities</li> <li>▷ Class Search / Browse<br/>Catalog</li> <li>▷ Academic Planning</li> </ul> | 2012 Fall Term   Hunter College | change term                    |                            |                       |
| Enrollment Campus Finances                                                                                            | my textbooks                    |                                | er 11.e                    |                       |
| Campus Personal                                                                                                    | ing textbooks                   |                                | Find   View All            | First M 2 OF 2 M Last |
| Information<br>> Academic Records                                                                                     | SOC 24000 INTRO:RESEARCH MTH    | IDS (class# 42767 - sect#      | ŧ 04)                      |                       |
| <ul> <li>▷ Degree</li> <li>Progress/Graduation</li> <li>▷ Transfer Credit</li> <li>▷ Faculty Center</li> </ul>        | Textbook Assignment Status (9)  | Pending Crextbook entry        | oks 6                      |                       |
| <ul> <li>My Schedule</li> <li>Class Roster</li> </ul>                                                                 | textbook details                |                                | Find                       | First 🚺 1 of 1 🚺 Last |
| - Grade Roster                                                                                                    |                                 |                                |                            | Ŧ E                   |
| - Verification Attendance<br>Roster                                                                                   | *Course Material Type           | ▼ *Status                      | •                          |                       |
| – My Textbooks                                                                                                    | Title                           |                                | Price                      |                       |
| D Advisor Center                                                                                                    | Author                          | ISBN                           | U                          | SD Q Currency Code    |
| - Review Transactions                                                                                                 | Publisher                       | Edition                        | Year Published             |                       |
| <ul> <li><u>Community Directory Search</u></li> <li>Manage Delegation</li> </ul>                                      | Course Material Notes           |                                |                            |                       |
| Manager Self Service                                                                                                  |                                 |                                |                            |                       |

7. You will receive a pop-up which warns you that copying textbook data will delete any current textbook data. Press **OK** to continue.

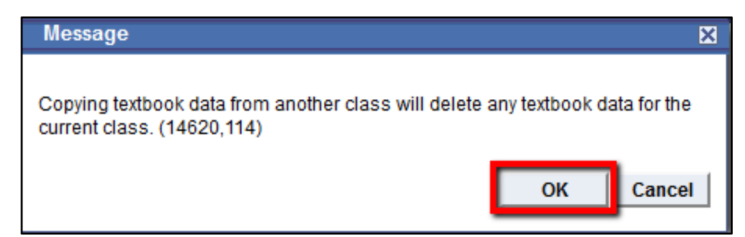

- 8. Select the **Term** you would like to copy from
- 9. Select the **Course Subject** from the dropdown list
- 10. Enter the five digit **Course Number** 
  - a. You may leave this field blank to search all courses in that subject
- 11. Click Search

| my textbooks                                                  |                                 |                      |  |
|---------------------------------------------------------------|---------------------------------|----------------------|--|
| Enter Search Criteria                                         |                                 |                      |  |
| Institution                                                   | Hunter College                  | - 8                  |  |
| Term                                                          | 2012 Fall Term                  |                      |  |
| Select at least 2 search o                                    | riteria. Click Search to view y | your search results. |  |
| Class Search Criteria                                         |                                 | 9                    |  |
| Course Subject                                                | Sociology                       |                      |  |
| Course Number                                                 | is exactly                      | ▼ 24000              |  |
| Course Career                                                 |                                 | - 10                 |  |
|                                                               | Show Open Classes Only          | 10                   |  |
|                                                               | Show Open Entry/Exit Clas       | sses Only            |  |
| Requirement Designation                                       | n                               | ▼                    |  |
| Use Additional Search Criteria to narrow your search results. |                                 |                      |  |
| Additional Search                                             | Criteria                        | 11                   |  |
| <u>Return to my textbooks</u>                                 |                                 | CLEAR CRITERIA       |  |

- 12. From the list of classes, locate the class you would like to copy textbooks from (source course) and click **Select Class** 
  - a. If you are using the "super user" path you will get all sections of the class

| Section                      | 02-LEC(42761)                                               |                    | 12 rg                                                   | irst 🕻 1-2 of 2 🗋 Last     |
|------------------------------|-------------------------------------------------------------|--------------------|---------------------------------------------------------|----------------------------|
| Sessio                       | n Regular                                                   |                    |                                                         |                            |
| Requir                       | ement Designation Re                                        | gular Liberal Arts |                                                         |                            |
|                              | Days & Times                                                | Room               | Instructor                                              | Meeting Dates              |
|                              | Mo 9:45AM -<br>11:00AM                                      | West Bldg 207      | Manfred Kuechler,<br>Michael Nisbett,<br>Steven Giovino | 08/27/2012 -<br>12/21/2012 |
|                              | Th 9:45AM -<br>11:00AM                                      | West Bldg 207      | Staff                                                   | 08/27/2012 -<br>12/21/2012 |
| Section<br>Session<br>Requir | n <u>04-LEC(42767)</u><br>n Regular<br>ement Designation Re | gular Liberal Arts | Status 🥚                                                | select class               |
|                              | Days & Times                                                | Room               | Instructor                                              | Meeting Dates              |
|                              | Mo 5:35PM - 6:50PM                                          | West Bldg 207      | Manfred Kuechler                                        | 08/27/2012 -<br>12/21/2012 |
|                              |                                                             |                    |                                                         |                            |

- 13. Click the radio button that reads Textbook Entry Complete
- 14. Click **Save** to finish the copy textbooks process

| my textbooks Find   View All First 🛽 2 of 2 💹 La                                                                                                    |
|----------------------------------------------------------------------------------------------------|
| SOC 24000 INTRO:RESEARCH MTHDS (class# 42767 - sect# 04) Textbook Assignment Status Pending Pending Textbook entry complete No textbooks assigned to class |
| textbook details Find First I 1 of 1 Last                                                                                                    |
| *Course Material Type Book    *Status Required                                                                                                    |
| Title     Social Research Counts     Price     105.950       Author     Earl Babbie     ISBN     1111833893     USD Q Currency Code                        |
| Publisher Edition Year Published 2012 Course Material Notes                                                                                                |
| Special Instructions                                                                                                    |
| return save                                                                                                    |